## 梁のカットオフの長さが左右で異なる場合

1.梁リストの画面で「全表示」ボタンを押します。

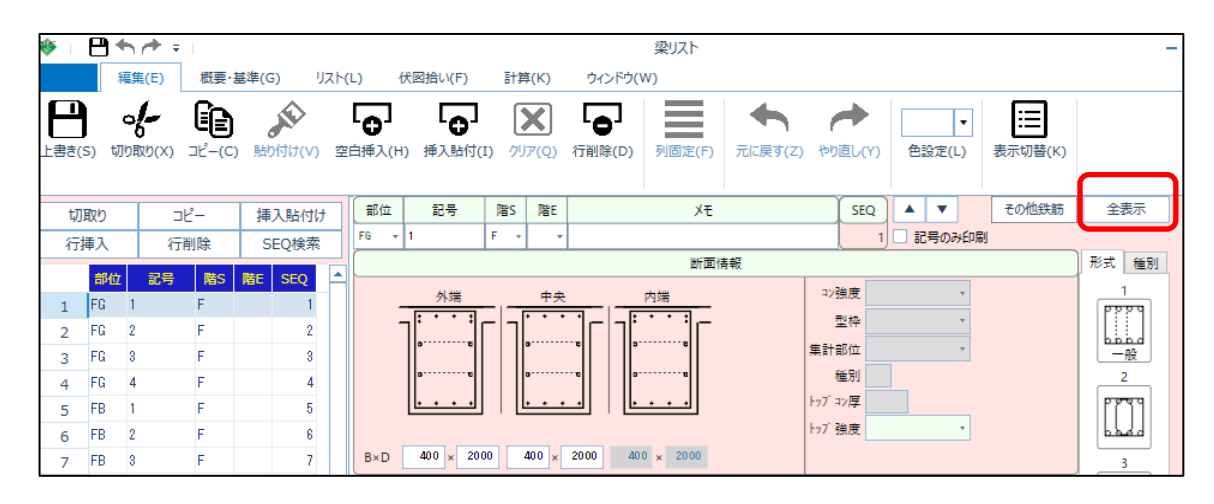

2.カットオフの入力項目が表示されます。

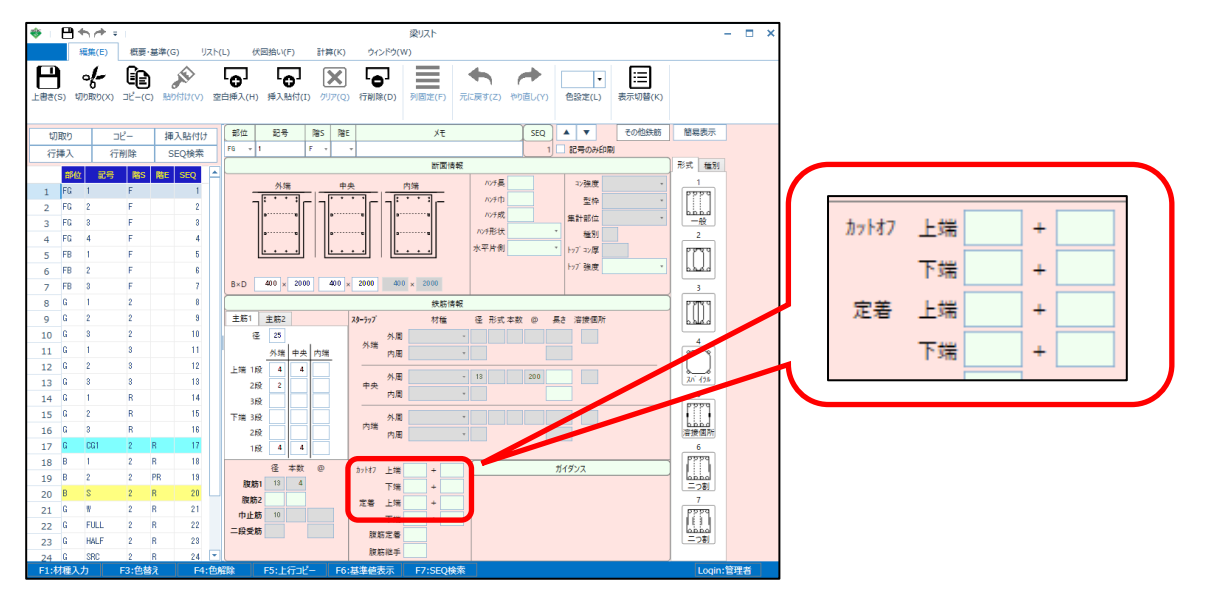

未入力の時の初期値は、下記の値となります。

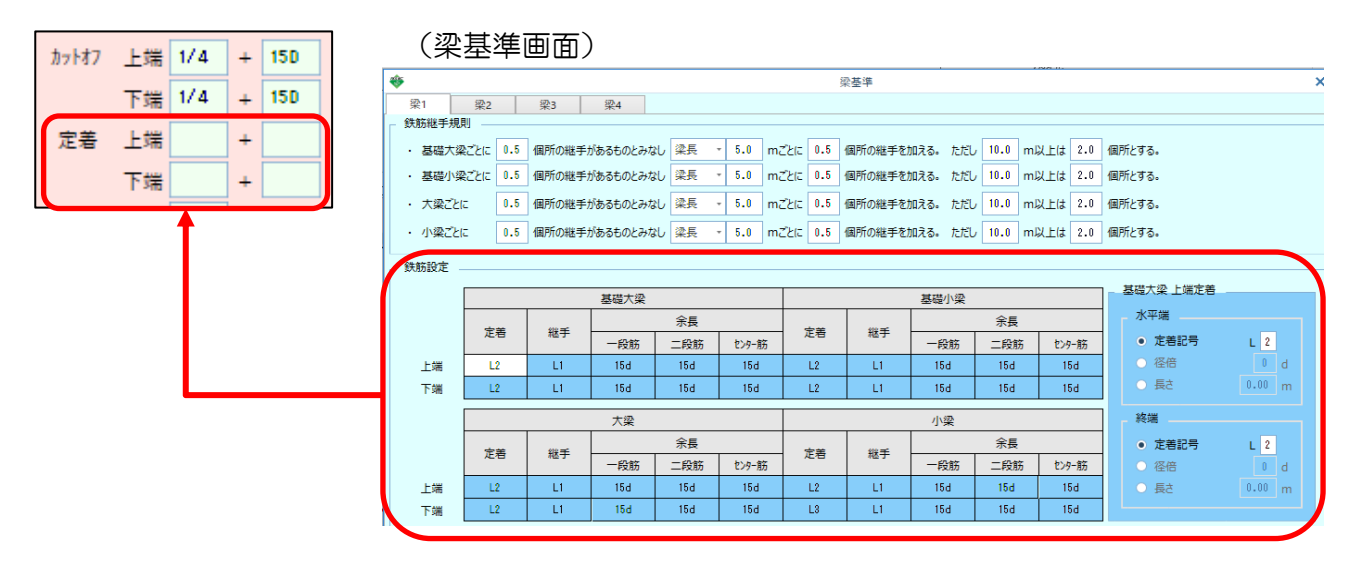

3.梁の左右でカットオフの値を変更したい場合は、伏図のプロパティ画面で設定します。

| 😻 梁プロパラ | F1              |         |      |                                      |                        |        | × |
|---------|-----------------|---------|------|--------------------------------------|------------------------|--------|---|
| 梁記号     | <mark>G1</mark> | 350×500 |      | • D 4                                |                        |        |   |
| 配置情報    | 端部タイフ<br>フ長さ    | プ 拾い情報  | '情報2 | 情報3 増打設3                             | È 階⊐ピー                 | 寄り 雑入力 |   |
| 上端下端    | 左<br>f          | 余長右     | 余長   | - mm または 1/n<br>未入力時(お)ス<br>リスト未入力時( | 人力<br>トのカットオフᢖ<br>は1/4 | ŧč     |   |
| 定着プ     | V−ト             |         |      |                                      |                        |        |   |